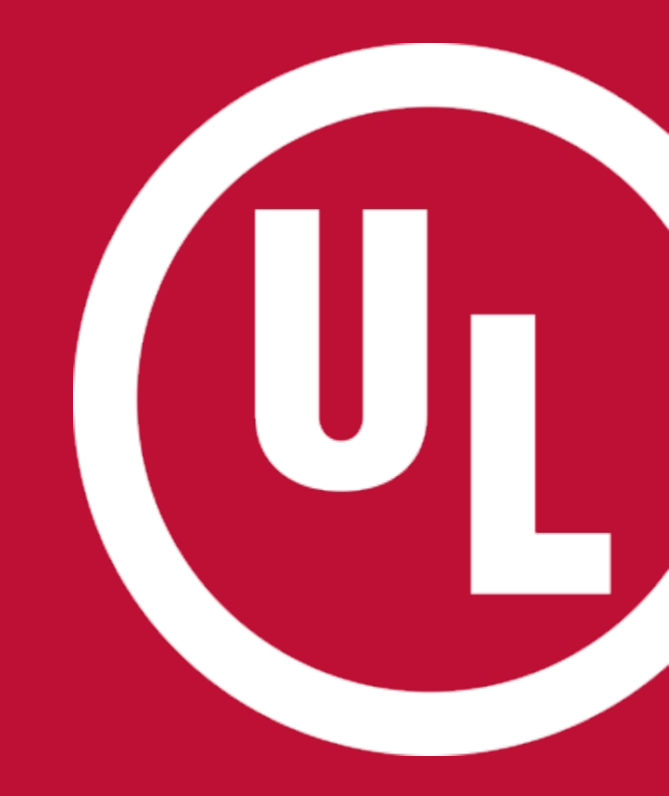

### **ULwebCerts Tutorials**

**Correcting your UL Certificate** 

UL and the UL logo are trademarks of UL LLC © 2016

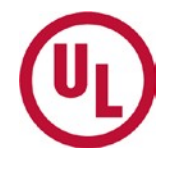

# You can search for the Certificate you would like to correct using the 'My Summary' tools; or by using the 'Certificate Search' panel.

You can search by **serial number** or by **property details** (name, address, zip code)

| MR66700453     |  |
|----------------|--|
| Search Decults |  |
| Scarch Acounts |  |

|   | Certificate Search                |
|---|-----------------------------------|
| • | €<br>Test                         |
|   | Search Results                    |
|   | Managed Video Services (3)        |
|   | Central Station Burglar (21)      |
|   | National Industrial Security (53) |

If you see the option to 'correct', then you may make corrections *without changing the serial number*. However, you will not be able to change the dates.

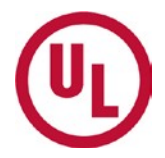

| 1 - IL, NORTHBROOK - S25110 - Central Station Fire |            |        |            |                                            |  |  |  |  |
|----------------------------------------------------|------------|--------|------------|--------------------------------------------|--|--|--|--|
|                                                    |            |        |            | Issue New Certificate Export to Excel      |  |  |  |  |
| Property                                           | Serial Num | Status | Issue Date | ۲                                          |  |  |  |  |
| FIRE CERTIFICATE                                   | FC66252710 | Active | 2016-02-04 | Replace Correct Cancel View Detail Reprint |  |  |  |  |
| EMC-BUILDING 10                                    | FC55280240 | Active | 2015-06-01 | Replace   Cancel   View Detail   Reprint   |  |  |  |  |

#### If you do not see the 'correct' option, then choose '<u>Replace</u>'. Keep in mind, the serial number will change when you replace a certificate.

| 1 - IL, NORTHBROOK - S25110 - Central Station Fire |            |        |            |                                                    |  |  |  |  |
|----------------------------------------------------|------------|--------|------------|----------------------------------------------------|--|--|--|--|
|                                                    |            |        |            | Issue New Certificate Export to Excel              |  |  |  |  |
| Property                                           | Serial Num | Status | Issue Date | ۲                                                  |  |  |  |  |
| FIRE CERTIFICATE                                   | FC66252710 | Active | 2016-02-04 | Replace   Correct   Cancel   View Detail   Reprint |  |  |  |  |
| EMC-BUILDING 10                                    | FC55280240 | Active | 2015-06-01 | Replace   Cancel   View Detail   Reprint           |  |  |  |  |

#### There are no additional charges to correct or replace a certificate

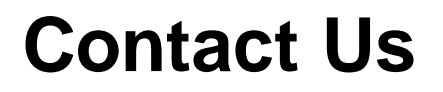

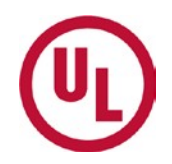

For any additional questions, please contact:

- Your UL Auditor
- Your local Certificate Services Office:
  - USA <u>alarmcertificateservices@ul.com</u>
  - Canada trt.certificate@ul.com

## THANK YOU.

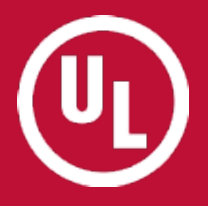